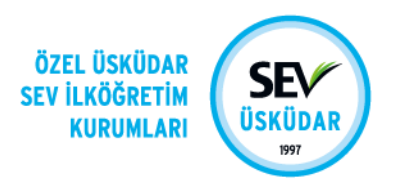

# SmartClass Kullanım Kılavuzu

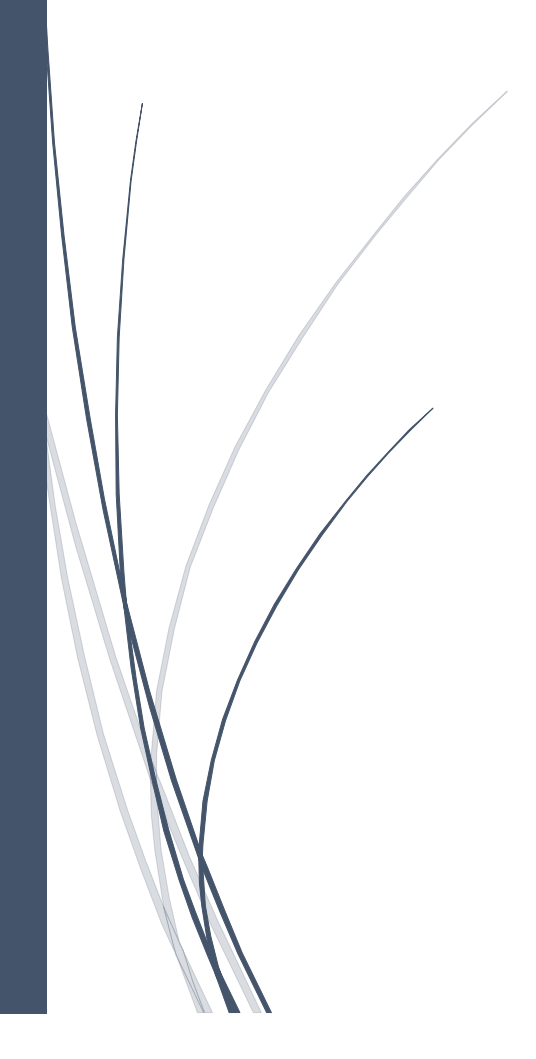

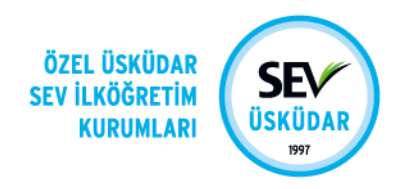

## İçindekiler

| 1. Sisteme Giriş                                     | .2 |
|------------------------------------------------------|----|
| 1.1 Sisteme App Store ve Google Play Üzerinden Giriş | .2 |
| 2. Ana Menü                                          | .3 |
| 3. Veli Görüşme Randevu Saatleri                     | .4 |
| 4. Belgelerim Bölümü                                 | .5 |
| 5. Kullanıcı Şifre Sorunları                         | .6 |

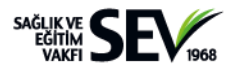

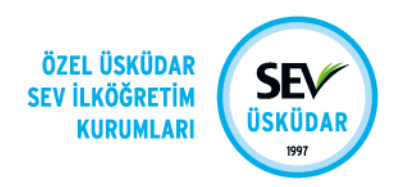

#### 1. Sisteme Giriş

SmartClass okul bilgi sistemine <u>https://smartclass.sevuskudar.k12.tr</u> adresinden erişebilirsiniz.

Ayrıca okul web sitemizdeki **VELİLER İÇİN** başlığından da ulaşabilirsiniz.

E-Posta adresinize gönderilen kullanıcı adı ve şifrenizle sisteme giriş yapabilirsiniz.

Kullanıcı adı:e-posta adresiniz

Şifre: E-posta adresine gönderilen kod.

Ortaokul öğrencilerimiz okul e-posta adreslerine tanımlanan şifreleri ile sistemi kullanabilirler.

| (          | ÖZEL ÜSKÜDAR<br>SEV İLKÖĞRETİM<br>KURUMLARI |
|------------|---------------------------------------------|
| Hesat      | biniza gîrîş yapın                          |
| э          | Türkçe •                                    |
| ۸          | Kullano                                     |
| <i>a</i> , | pte 🛛 🗢                                     |
| _          | Şifremi Unutturn                            |
|            | onş                                         |
| Ć          | App Store Google Play                       |

#### 1.1 Sisteme App Store ve Google Play Üzerinden Giriş

Giriş ekranında bulunan **App Store** ve **Google Play** bağlantılarından mobil cihazınız için uygun olan uygulamayı indirebilirsiniz. Mobil uygulamanın tüm fonksiyonlarının çalışabilmesi için ilk çalıştırıldığında istenilen **tüm izinlerin verilmiş olması** gerekmektedir.

| Hesab | SEP der davidear<br>se Audertis<br>services<br>der Ladear<br>services<br>services<br>der Ladear<br>services<br>services<br>s | SEV             |  |
|-------|----------------------------------------------------------------------------------------------------|-----------------|--|
| 3     | Türkçe                                                                                                    |                 |  |
|       | Kullanici                                                                                                    |                 |  |
| a.    | Şifre                                                                                                    | Ф               |  |
|       |                                                                                                    | Şifremî Unuttum |  |
|       | Giriş                                                                                                    | _               |  |
| C     | App Store                                                                                                    | Google Play     |  |
|       | 2004 © SmartClass : Okul                                                                                                    | İşletim Sistemi |  |

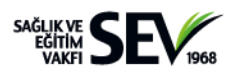

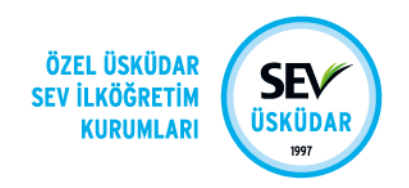

### 2. Ana Menü

Okul adının sol tarafında yer alan, aşağıda ok ile de belirtilmiş olan ikona tıklayarak ana menüye erişebilirsiniz.

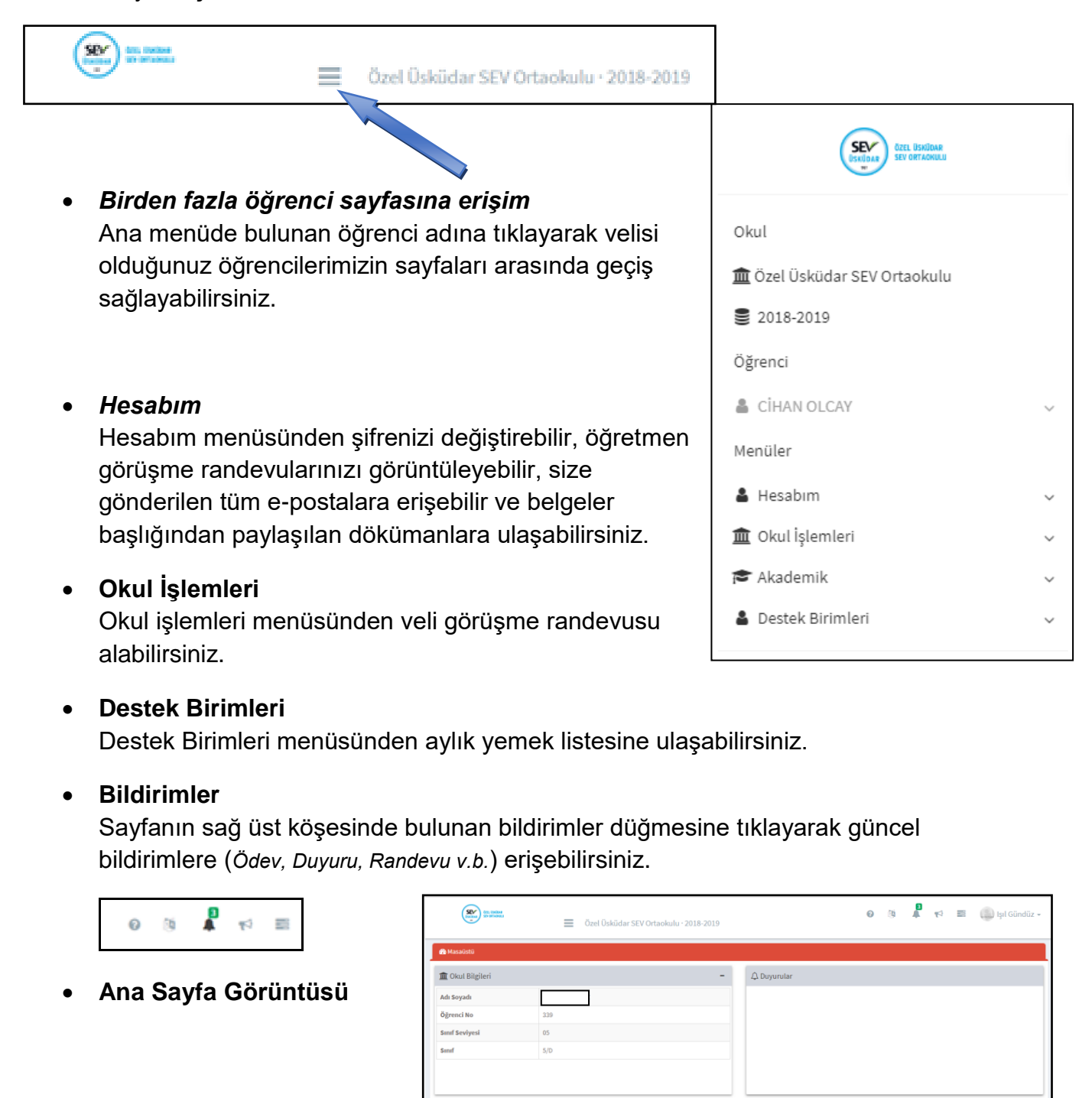

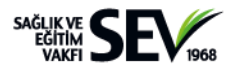

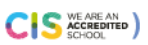

ta Av A

< >

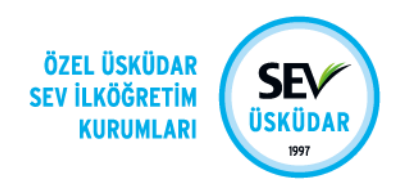

#### 3. Veli Görüşme Randevu Saatleri

Veli Görüşme Saatleri (VGS) modülü ile öğretmenlerimizden randevu alabilirsiniz.

Okul İşlemleri menüsünden **VGS Randevusu Al** linkine tıklayarak açılan ekrandan tüm öğretmenleri görüntüleyebilir ve uygun olan görüşme saatleri için randevu alabilirsiniz. Randevu takvimi 2 haftalık görüşme periyodunu kapsamaktadır.

Almış olduğunuz randevuları "*Hesabım*" başlığı altındaki "*Randevularım*" seçeneğinden görüntüleyebilir ve iptal edebilirsiniz.

| 🔀 Masaüstü                                       |       |          | Ē        | VGS Randevus | au Al      |          |          |          |          | ×        |
|--------------------------------------------------|-------|----------|----------|--------------|------------|----------|----------|----------|----------|----------|
| Øğretmen                                         |       |          |          |              | 14 – 27 Ey | d 2018   |          |          |          |          |
| ASLI KARAKAPLAN DEMİRCİ [Türkçe                  | 0.9   | Pzt 17.9 | Sal 18.9 | Çar 19.9     | Per 20.9   | Cum 21.9 | Pzt 24.9 | Sal 25.9 | Çar 26.9 | Per 27.9 |
| FUNDA CEREN DODURGALI [Matem                     | 08:05 |          |          |              |            |          |          |          |          |          |
| EMEL KARAKURDU [Fen Bilgisi Öğre                 | 08:10 |          |          |              |            |          |          |          |          |          |
| ELIF CEYDA OLTULUGIL [Fransızca                  | 08:15 |          |          |              |            |          |          |          |          |          |
| ALPER KORKMAZ [Beden Eğitimi Ö                   | 08:20 |          |          |              |            |          |          |          |          |          |
| 1 Bilgi                                          | 08:25 |          |          |              |            |          |          |          |          |          |
| 1. Uygun saatleri görmek için bir öğretmen       | 08:35 |          |          |              |            |          |          |          |          |          |
| seçiniz.                                         | 08:40 |          |          |              |            |          |          |          |          |          |
| tıklayınız.                                      | 08:45 |          |          |              |            |          |          |          |          |          |
| 3. Bir öğretmenden haftada 1 randevu alınabilir. | 08:50 |          |          |              |            |          |          |          |          |          |
|                                                  | 08:55 |          |          |              |            |          |          |          |          |          |

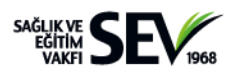

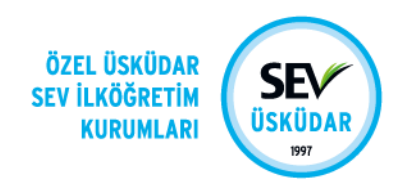

## 4. Belgelerim Bölümü

Ders açıklamaları, ders programı, sınav kapsamları ve akademik takvimin ".pdf" formatında yayınlandığı bölümdür. Bu bölüme ana sayfada yer alan "Belgelerim" bölümünden giriş yapabilirsiniz.

| ← | → C                               | uskudar   | .k12.tr/parent/index.php#                           |                                      |                          |            | 🖈 🔺 🏚 E                   |
|---|-----------------------------------|-----------|-----------------------------------------------------|--------------------------------------|--------------------------|------------|---------------------------|
|   | Cost Station<br>By Ottomas        | ≡         | Özel Üsküdar SEV Ortaokulu-2021-2022                |                                      | ()                       | 951<br>A 📢 | 🗃 🕡 Demet İpek Bostancı 🗸 |
|   | 🔁 Masaüstü                        |           | 🗏 Akademik Öğrenci Karneleri                        | 🖾 Kayıt Yenileme - Kredi Kartı Ödeme | 🗙 💩 Öğrenci Sağlık Formu |            | 🗁 Belgelerim              |
|   | İşlem yaptığınız okulda uzaktan k | kayıt yer | nileme sistemi kapanmıştır. İlginiz için teşekkür e | leriz.                               |                          |            |                           |
|   |                                   |           |                                                     |                                      |                          |            |                           |

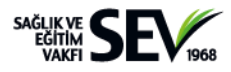

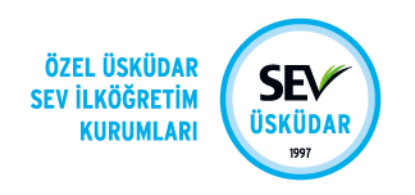

## 5. Kullanıcı Şifre Sorunları

Smartclass Giriş Ekranı'na ulaşmak için okulumuzun resmi web sitesi kullanılabilir: <u>www.sevuskudar.k12.tr</u> Ana sayfamızda yer alan Veliler İçin menüsünün altındaki Öğrenci Bilgileri / SmartClass linkine tıklanmalıdır.

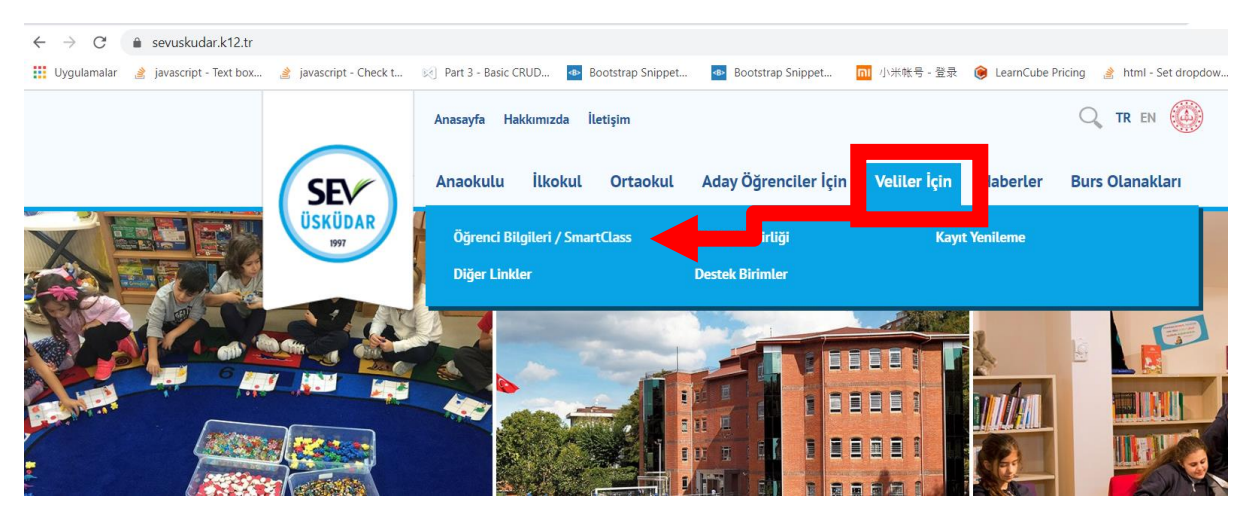

Smartclass Giriş Ekranı'na ulaşmanın diğer bir yolu da tarayıcıya şu adresi yazmaktır: **smartclass.sevuskudar.k12.tr** 

| https://smartclass.sevuskudar.k12.tr/school/index.php |                                                                                                    | □ ☆ |
|-------------------------------------------------------|----------------------------------------------------------------------------------------------------|-----|
|                                                       |                                                                                                    |     |
|                                                       | Hesabınıza giriş yapın                                                                                                    |     |
|                                                       | Image: Weight of the second second |     |
|                                                       | م Şifre ب<br>Şifremi Unuttum                                                                                                    |     |
|                                                       | Giriş                                                                                                    |     |
|                                                       | Download on the Boogle Play<br>BOD Store Den ALIN                                                                                                    |     |

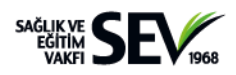

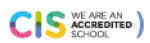

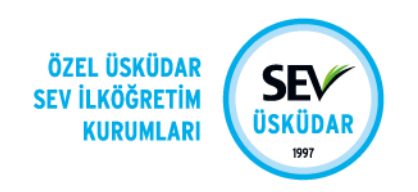

Smartclass Giriş Ekranı'nında **Kullanıcı** ve **Şifre** bölümleri görülmektedir.**Kullanıcı** bölümüne **okulumuz tarafından tanımlanmış velimizin TC No'su ya da mail adresi** yazılmalıdır. **Kullanıcı şifreleri** okulumuz tarafından velilerimiz ile paylaşılmıştır.

| ₿ | https://smartclass.sevuskudar.k12.tr/school/index.php | □ ☆ |
|---|-------------------------------------------------------|-----|
|   |                                                       |     |
|   |                                                       |     |
|   | UNITARIA SECTIONE<br>SECTIONES<br>NURVICINE           |     |
|   | Hesabınıza giriş yapın                                |     |
|   | Dia Türkçe -                                          |     |
|   | Kullanıcı                                             |     |
|   | 🧟 Şifre 🛷                                             |     |
|   | Şifremi Unuttum                                       |     |
|   | Giriş                                                 |     |
|   |                                                       |     |
|   | Download on the Google Play                           |     |
|   | App Store                                             |     |
|   |                                                       |     |

Herhangi bir şifre problemi ile karşılaşılması halinde Smartclass Giriş Ekranı'nda bulunan **Şifremi Unuttum** linkine tıklanmalıdır.

| A https://smartclass.sevuskudar.k12.tr/school/index.php |                          | □ ☆ |
|---------------------------------------------------------|--------------------------|-----|
|                                                         |                          |     |
|                                                         |                          |     |
|                                                         | SECURA RYLKARETIN SECURA |     |
|                                                         | Hesabınıza giriş yapın   |     |
|                                                         | 🔞 Türkçe 👻               |     |
|                                                         | La Kullanıcı             |     |
|                                                         | a, șifre                 |     |
|                                                         | Şifremi Unuttum          |     |
|                                                         | Giriş                    |     |
|                                                         |                          |     |
|                                                         | App Store Google Play    |     |
|                                                         |                          |     |

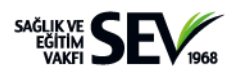

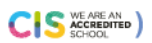

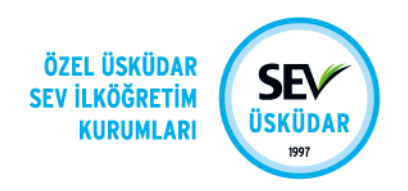

E-posta bölümüne **Smartclass'ta veli olarak tanımlanmış kullanıcının e-posta adresi** yazılmalıdır.

| Şifre                             | Al / Şifre Sıfırla                                                                                                    |
|-----------------------------------|----------------------------------------------------------------------------------------------------|
| Şifren<br>Gönd<br>oluştı<br>kalac | izi sıfırlamak veya yeni şifre almak için kayıtlı e-posta adresini girerek 'Bağlantı<br>er' butonuna tıklayınız. E-posta adresinize gelecek olan bağlantı ile yeni bir şifre<br>ırabilirsiniz. Güvenlik nedeniyle gönderilecek olan bağlantı 30 dakika boyunca aktif<br>aktır. |
| 8                                 | ozgur@gmail.com                                                                                                    |

**Smartclass'ta Veli olarak tanımlı kullanıcının** e-posta kutusuna şifre sıfırlama bağlantısı gönderilecektir. **Reset Your Password** kutucuğuna tıklanarak yeni bir şife oluşturulabilir.

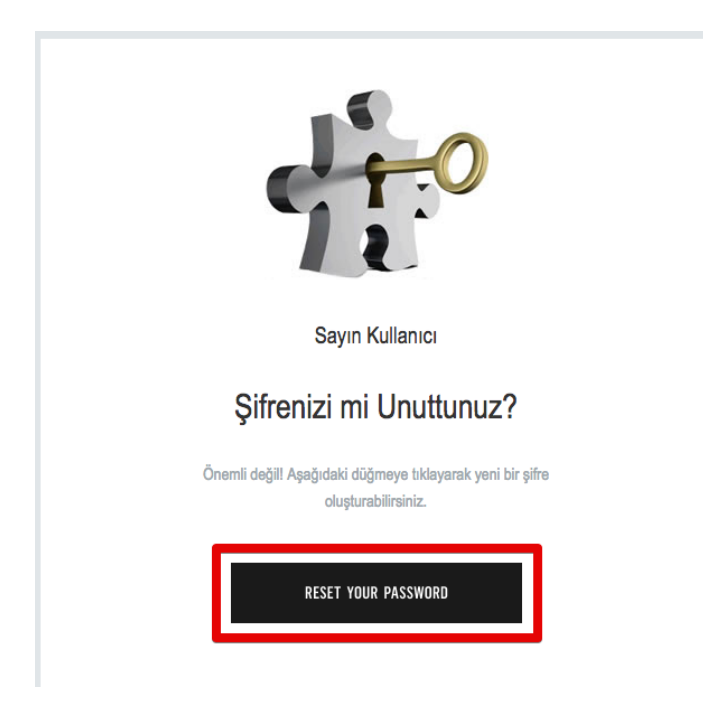

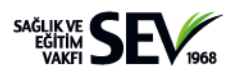

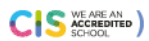

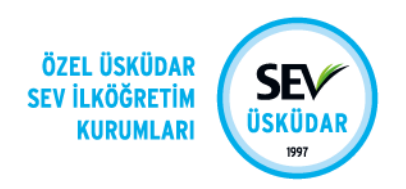

Smartclass'ta tanımlı velimizin e-posta adresinde ya da herhangi bir öğrenci ve veli bilgisinde bir yanlışlık veya güncelleme söz konusu ise, ilgili düzey **Öğrenci İşleri/Müdür Yardımcısı Asistanına** ulaşılarak bilgi verilmelidir. Veriler düzeltildikten sonra sisteme giriş yapılabilir.

Yuva ve Ana Sınıfı NirvaHacımimasoğlu nirvah@sevuskudar.k12.tr 5. ve 6. Sınıflar Senem Kavlak skavlak@sevuskudar.k12.tr

ve 2. Sınıflar
Derya Kaya
dkaya@sevuskudar.k12.tr

7. ve 8. Sınıflar Elif Selçuklar eselcuklar@sevuskudar.k12.tr

ve 4. Sınıflar
Aysun Doğru
adogru@sevuskudar.k12.tr

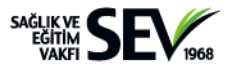

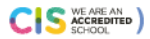